## (参考)スマートフォンを使用する場合

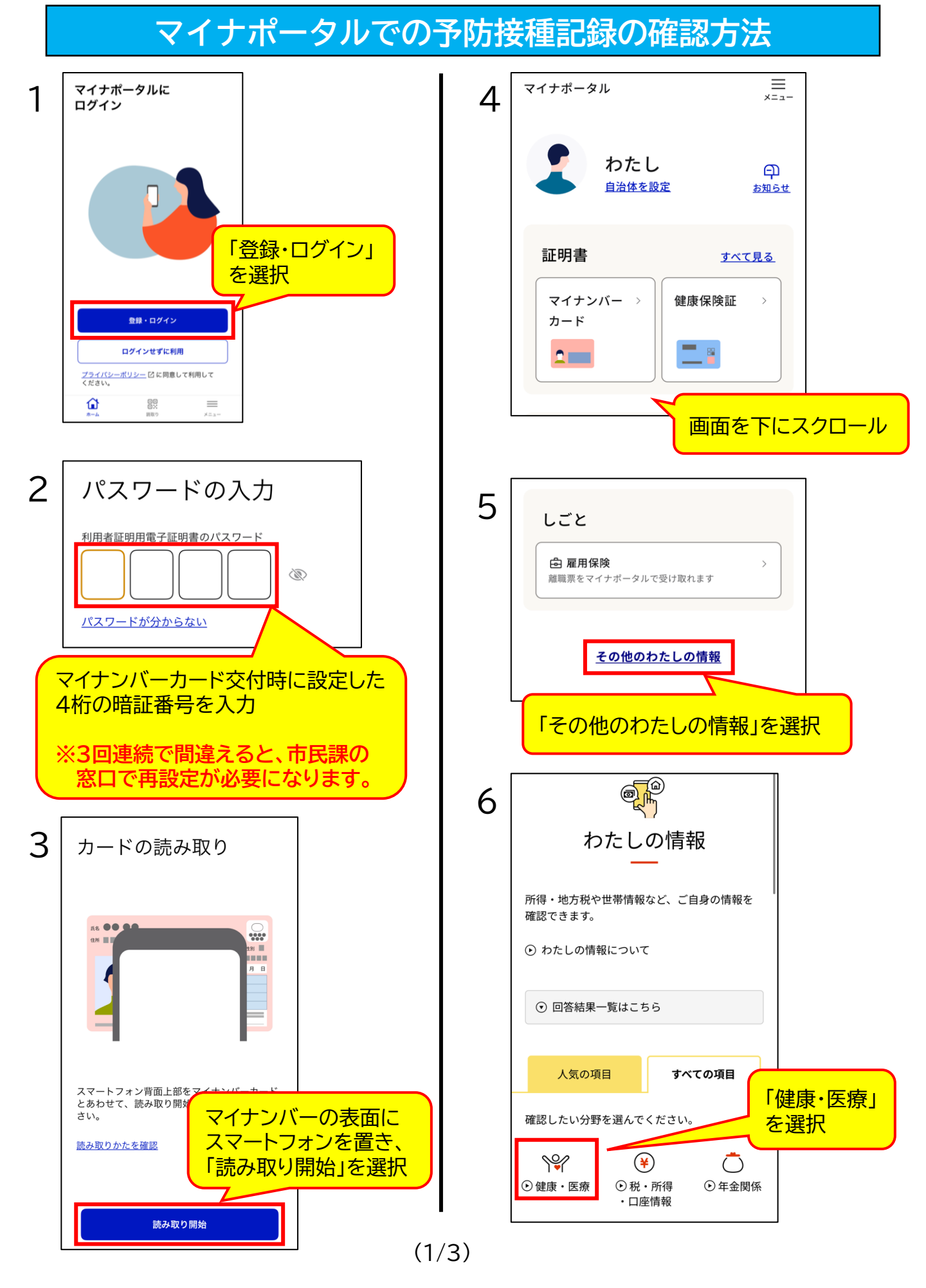

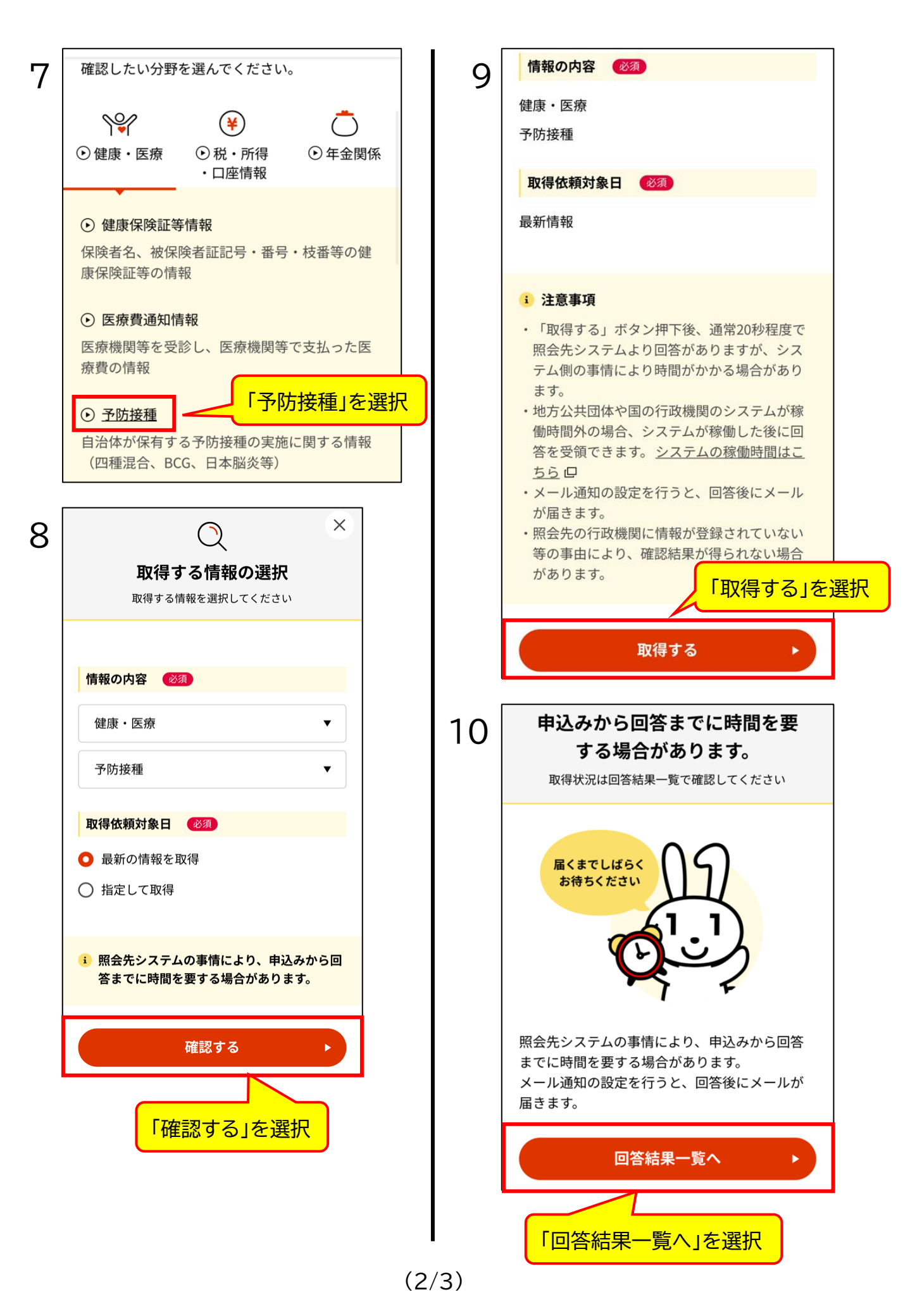

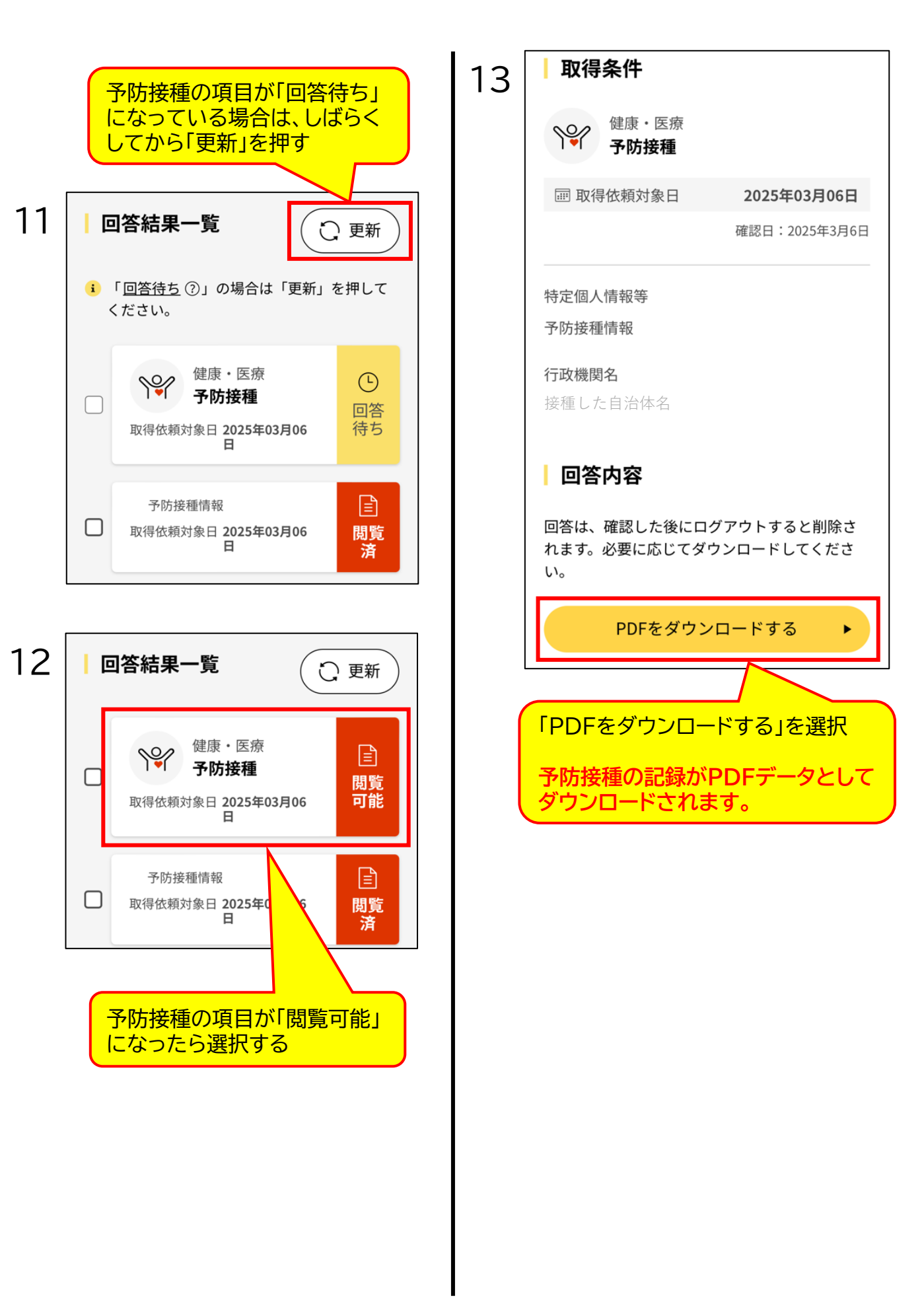